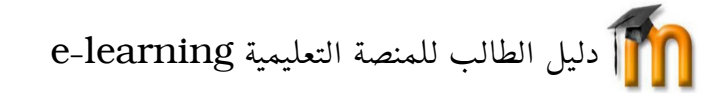

#### مقدمة:

نظام إ دارة التعلم الإلكتروني Learning Management System هو برنامج صمم للمساعدة على إيجا د بيئة تعليمية تفاعلية والتحكم في إ دارة المحتوى الدراسي ومتابعة وتقييم مخرجات التعليم. يساهم النظام في التواصل الفعّال بين الطلبة والأساتذة، فبا ستخدام النظام يمكن للطالب حفظ الما دة التعليمية التي يرسلها الأستاذ كالمحاضرات كما يمكنه إرسال الواجبات والتواصل مع الأساتذة للأسئلة والاستفسارات. يتيح النظام التواصل عبر المنتديات بين الطلبة والأساتذة ورؤساء الأقسام.

#### الدخول للمنصة التعليمية:

الدخول عبر الرابط https://e-learning.cu-aflou.dz

## الواجهة الرئيسية للمنصة:

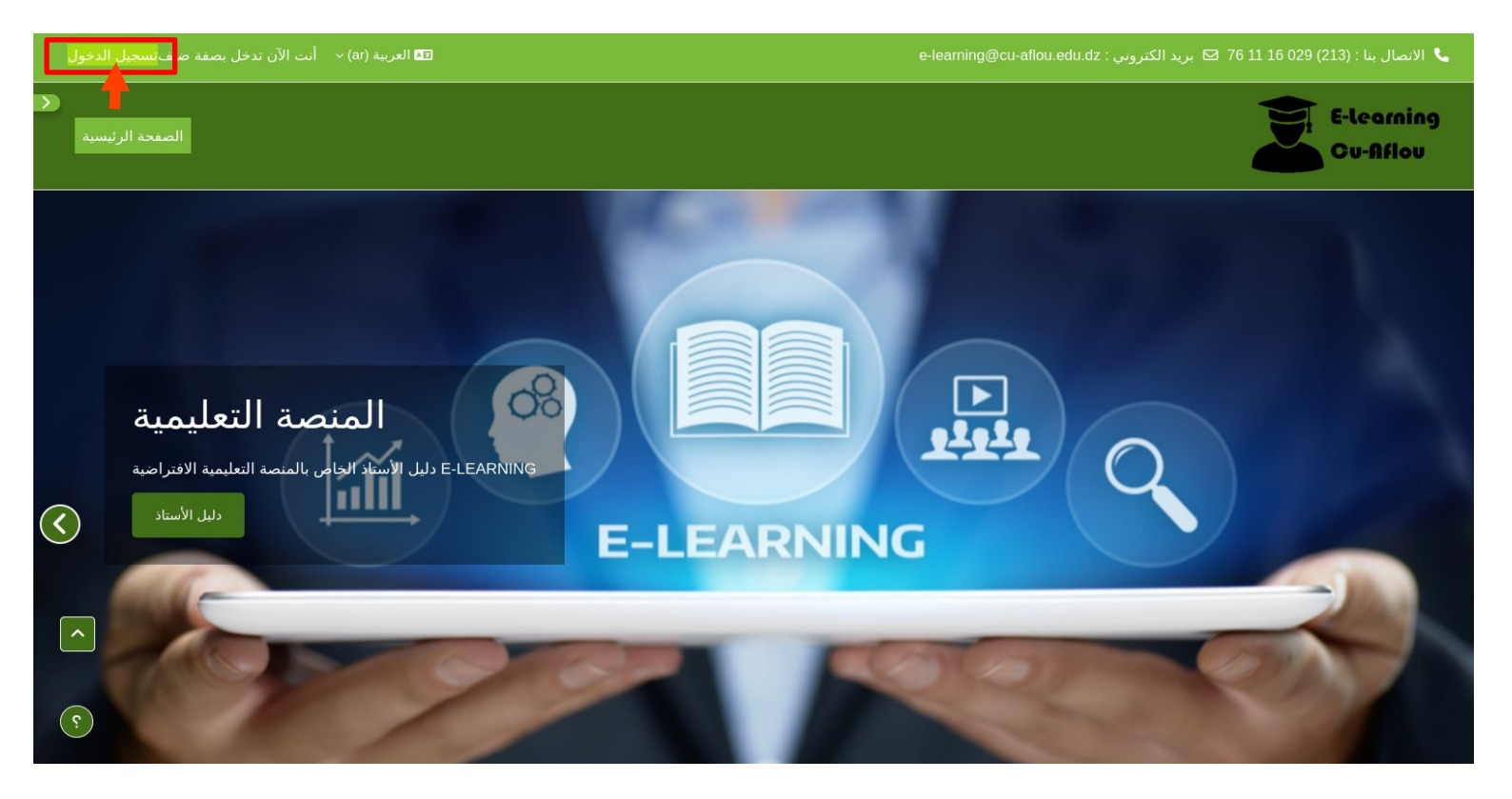

يمكنك اختيار لغة التصفح حيث يدعم الموقع اللغة العربية والإنجليزية والفرنسية. بعد الضغط على "تسجيل الدخول" قم بإ دخال اسم المستخدم وكلمة المرور.

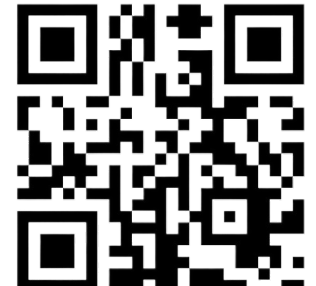

المركز الجامعي آفلو محمي

e-learning@cu-aflou.edu.dz

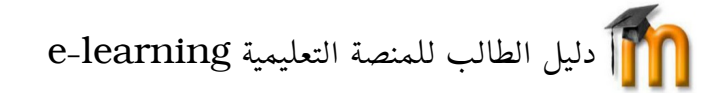

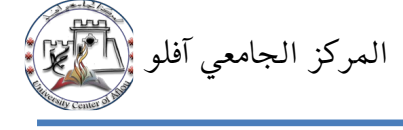

اسم المستخدم هو رقم التسجيل الموجو د في بطاقة الطالب. وكلمة المرور هي تاريخ ميلاد الطالب. **مثال:** 

تاريخ الميلاد: 11-10-1999

رقم التسجيل: 2423392734

فيكون اسم المستخدم : 2423392734 وكلمة المرور : 1999 3101

بالنسبة للطلبة الذين لديهم تاريخ ميلاد مفترض مثلا (خلال **1990**) عليهم استخدام اليوم الأول من شهر جانفي (01/01) في مكان يوم و شهر الميلاد وبذلك تصبح كلمة المرور كالتالي : 01011990

بعد تسجيل الدخول ستظهر الصفحة التالية التي بها جميع المحاضرات التي انضممت لها، في هذا المثال الطالب ليس منضما لأي مقرر دراسي:

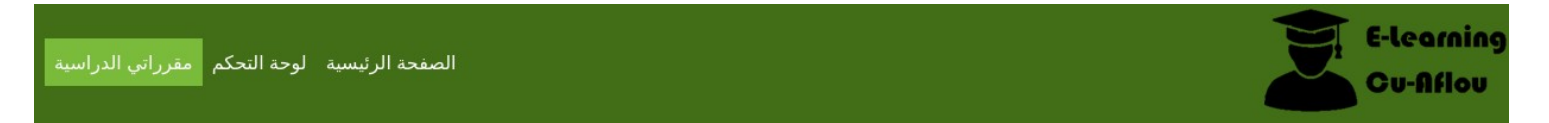

## مقرراتي الدراسية

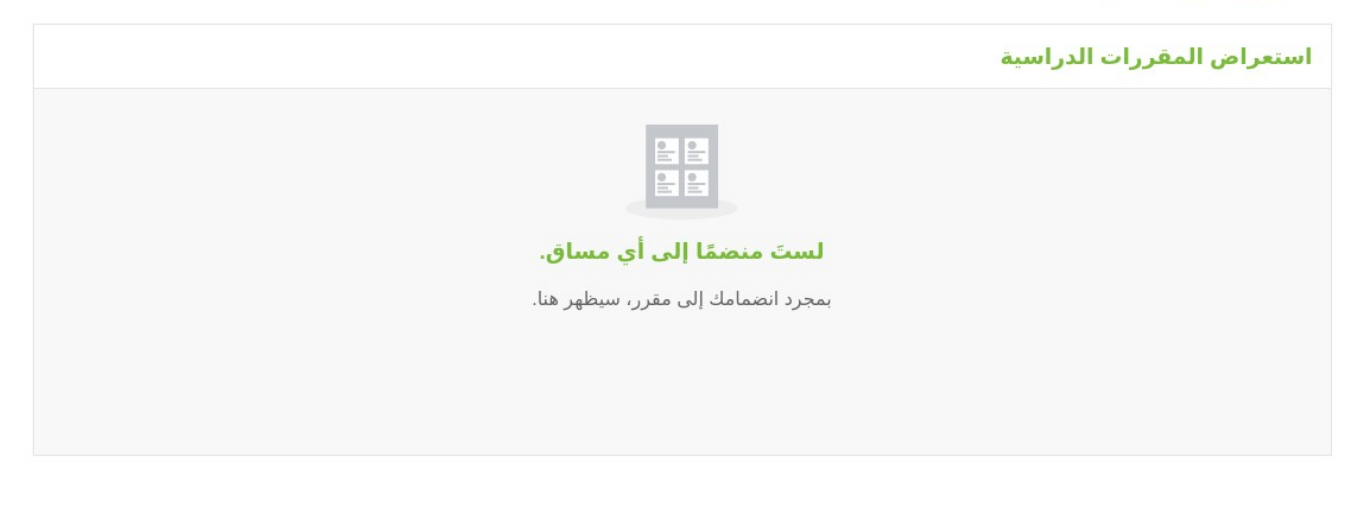

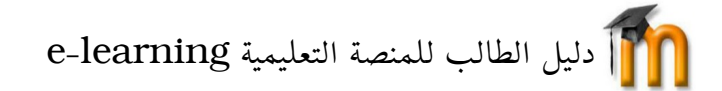

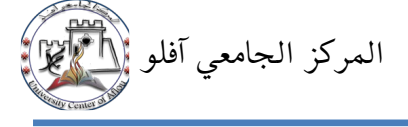

## التسجيل في الدروس:

الغرض من تسجيل الطالب في المقرر. الدراسي هو إعطاء الصلاحيات لهذا الطالب بالولوج الى المقرر والتحميل والمشاركة في كافة نشاطاته، يتم تسجيل الطلبة في المقررات الدراسية الخاصة بهم من طرف الاساتذة، وفي حال لم يجد نفسه منضما للدرس الخاص به يمكنه تسجيل نفسه عن طريق خا صية التسجيل الذاتي باتباع الخطوات التالية:

### الو صول للمقرر الدراسي:

لإيجاد الدرس الخاص بك اضغط على "الصفحة الرئيسية" ثم النزول لأسفل الصفحة لتجد جميع الدروس الموجودة على المنصة مرتبة حسب الكليات ثم الأقسام، ادخل الى المعهد ثم القسم ثم التخصص ثم السنة الدراسية ثم السداسي لتظهر لك الدروس، الان اضغط على اسم الدرس المراد التسجل به كما في المثال:

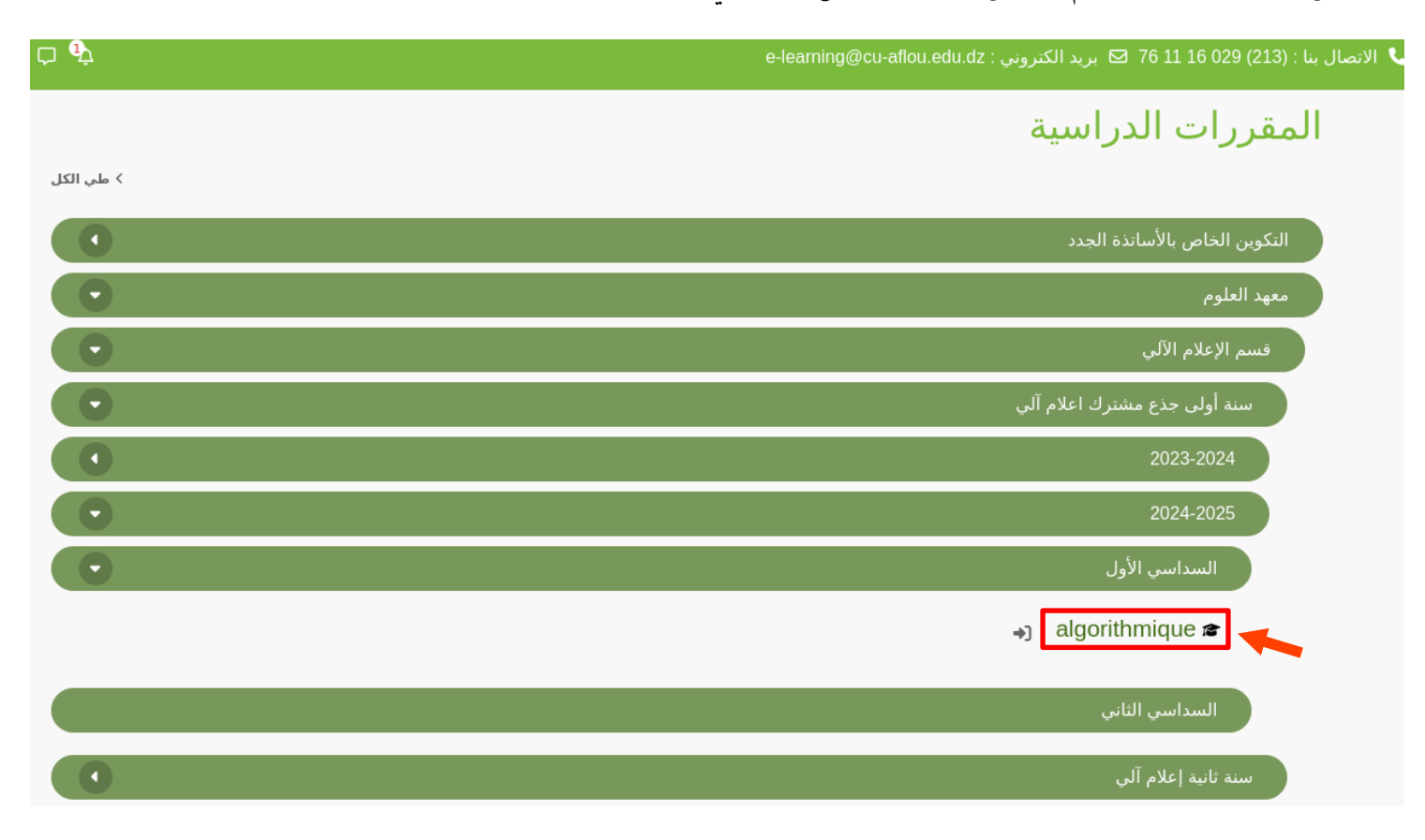

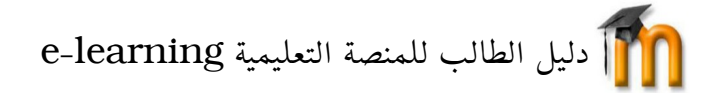

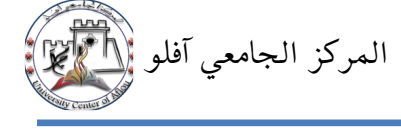

# ثم الضغط على "سجلني في هذا المساق" كما يلي:

| الصفحة الرئيسية لوحة التحكم مقرراتي الدراسية | E-learning<br>Cu-Aflou                                                       |
|----------------------------------------------|------------------------------------------------------------------------------|
|                                              | algorithmique                                                                |
|                                              | خيارات التسجيل                                                               |
|                                              | →) algorithmique                                                             |
|                                              | <ul> <li>الانضمام الذاتي (طالب)</li> <li>لا حاجة لمفتاح الانضمام.</li> </ul> |
|                                              | سجلني في هذا المساق                                                          |

بعد التسجيل يمكنك الاطلاع على الدرس والمشاركة في نشاطاته:

| لوحة التحكم مقرراتي الدراسية | الصفحة الرئيسية |                   |                            |                |                              | Autor India<br>E-tearm<br>Cu-Aflo | ىتد ە<br>me |
|------------------------------|-----------------|-------------------|----------------------------|----------------|------------------------------|-----------------------------------|-------------|
|                              | الأول           | 2024-2025 السداسي | شترك اعلام آلي <b>&lt;</b> | سنة أولى جذع م | يم الإعلام الآلي <b>&lt;</b> | معهد العلوم < قس                  |             |
|                              |                 |                   |                            |                | alg                          | jorithmique                       |             |
|                              |                 |                   |                            | المزيد ~       | كون الكفاءات                 | المقرر المشار                     |             |
| ×                            |                 |                   |                            |                | .ر                           | أنت منضم إلى المساق               |             |
| طي الكل                      |                 |                   |                            |                |                              | 🗸 عام                             |             |

لاستفساراتكم توا صلوا معنا عبر البريد الالكتروني التالي: <u>e-learning@cu-aflou.edu.dz</u>